## การเพิ่มประสิทธิภาพการรับ-จ่ายเงินภาครัฐ (e-Payment ภาครัฐ)

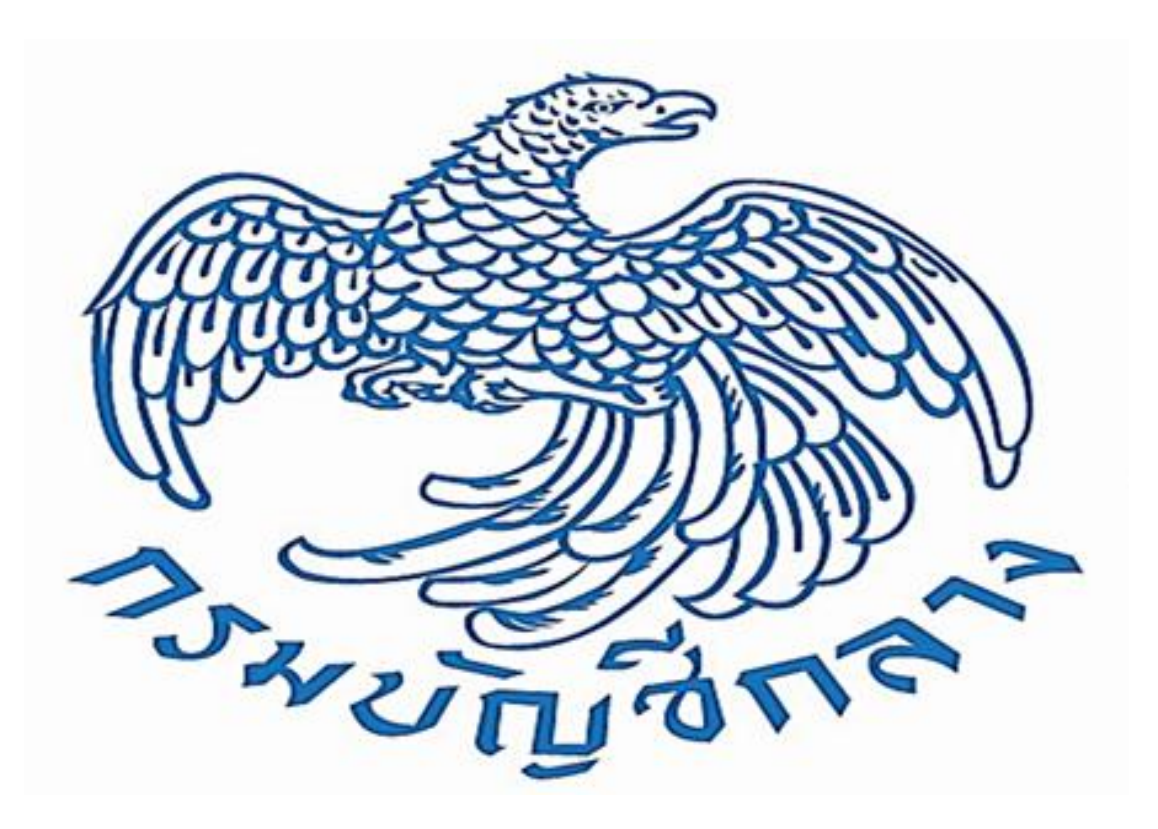

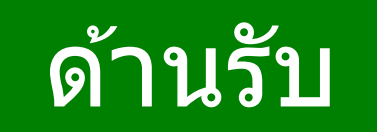

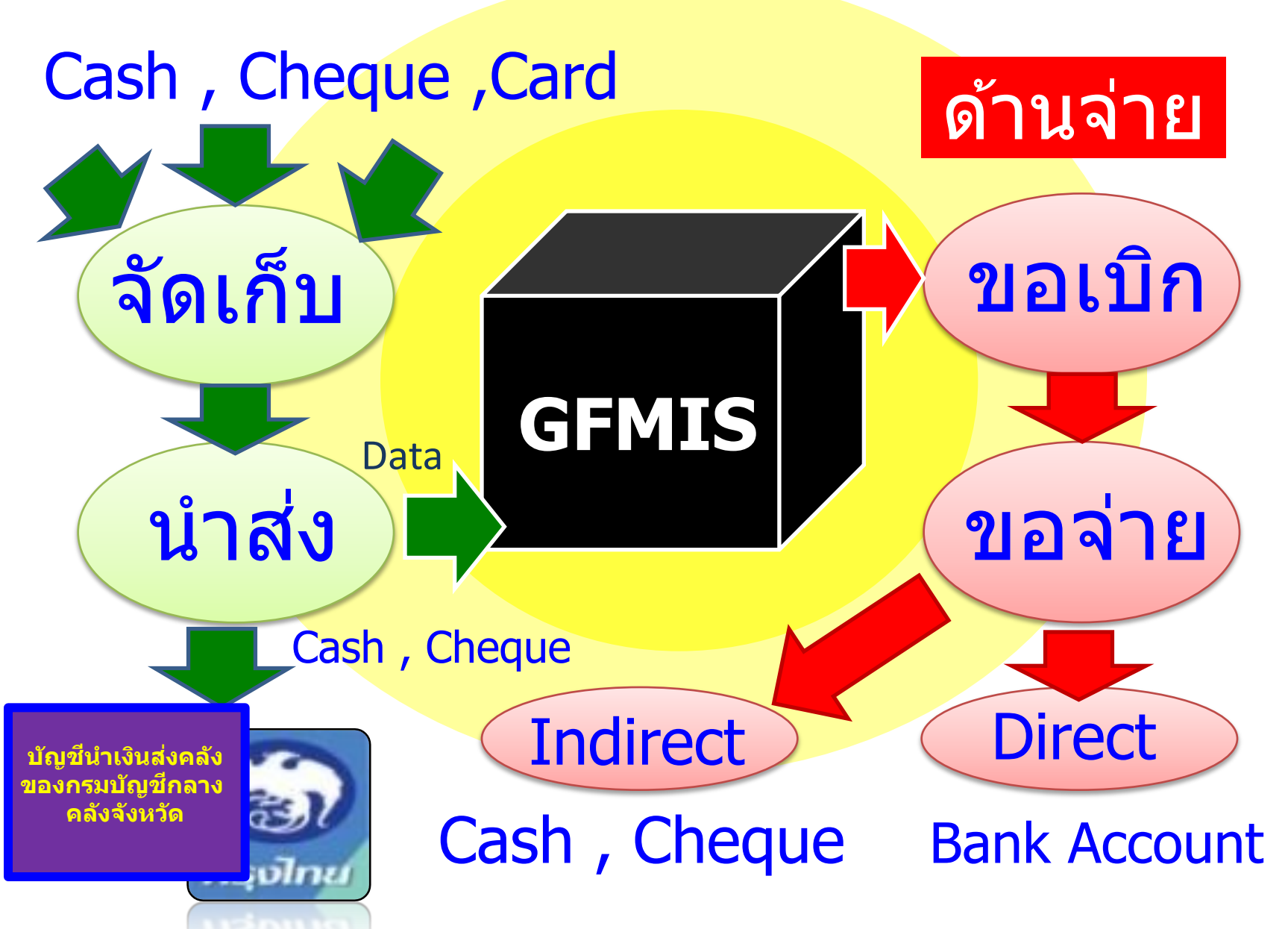

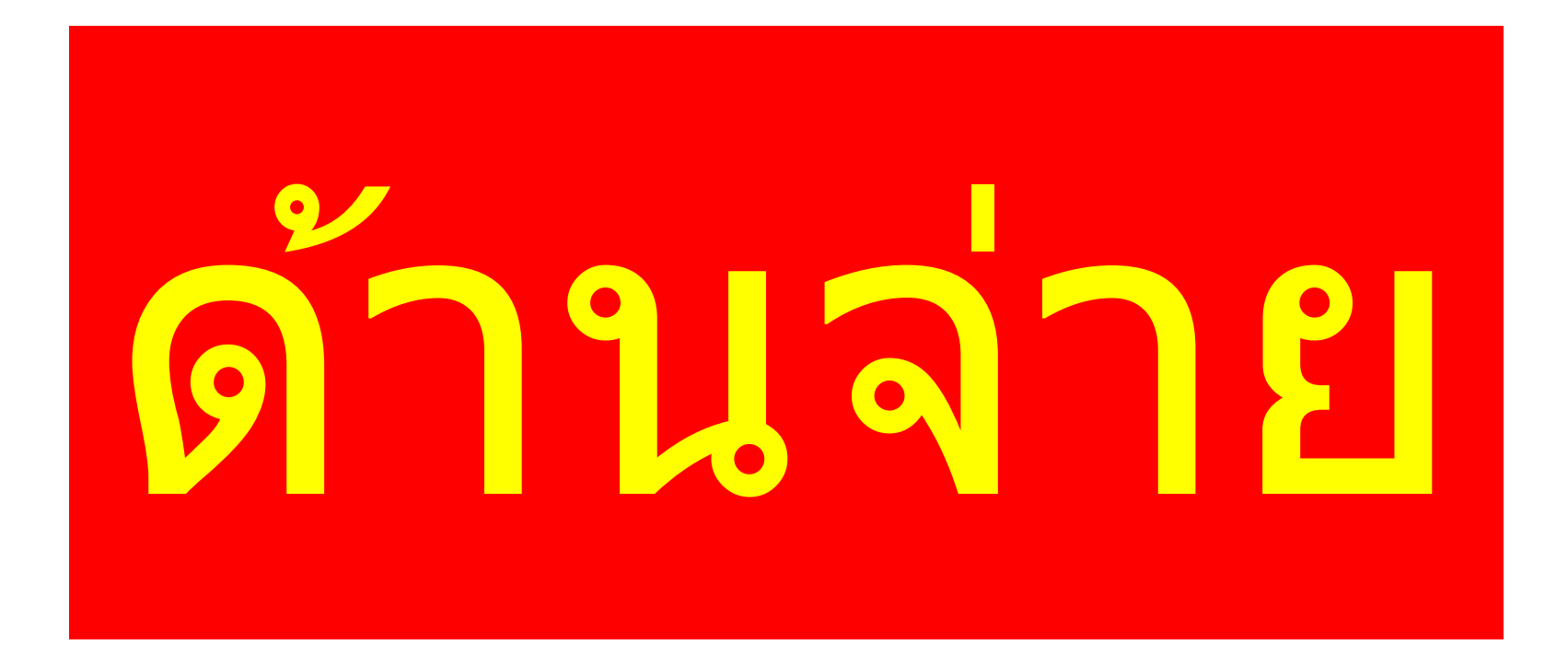

## หลักเกณฑ์และวิธีปฏิบัติในการจ่ายเงินของส่วนราชการ ผ่านระบบอิเล็กทรอนิกส์

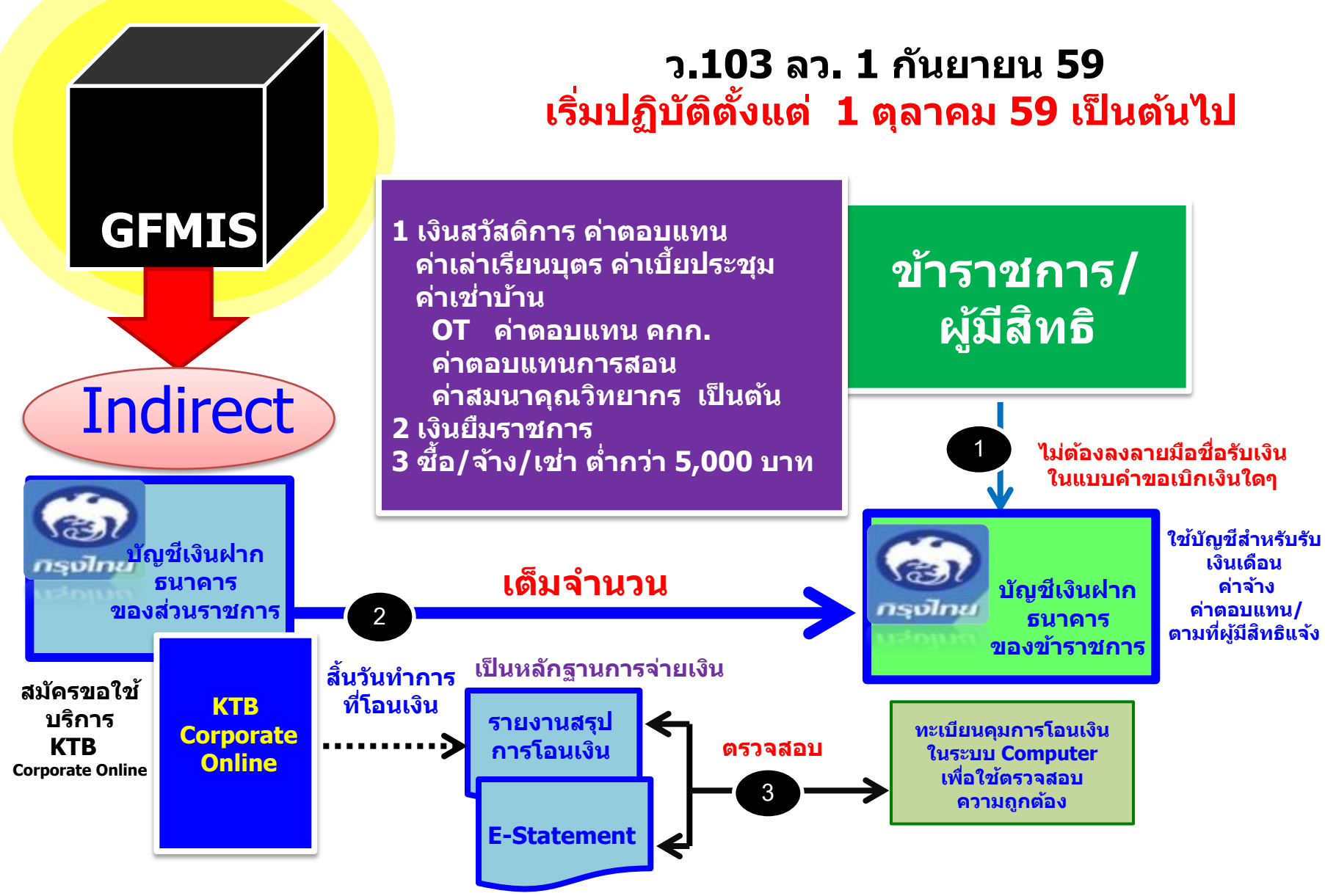

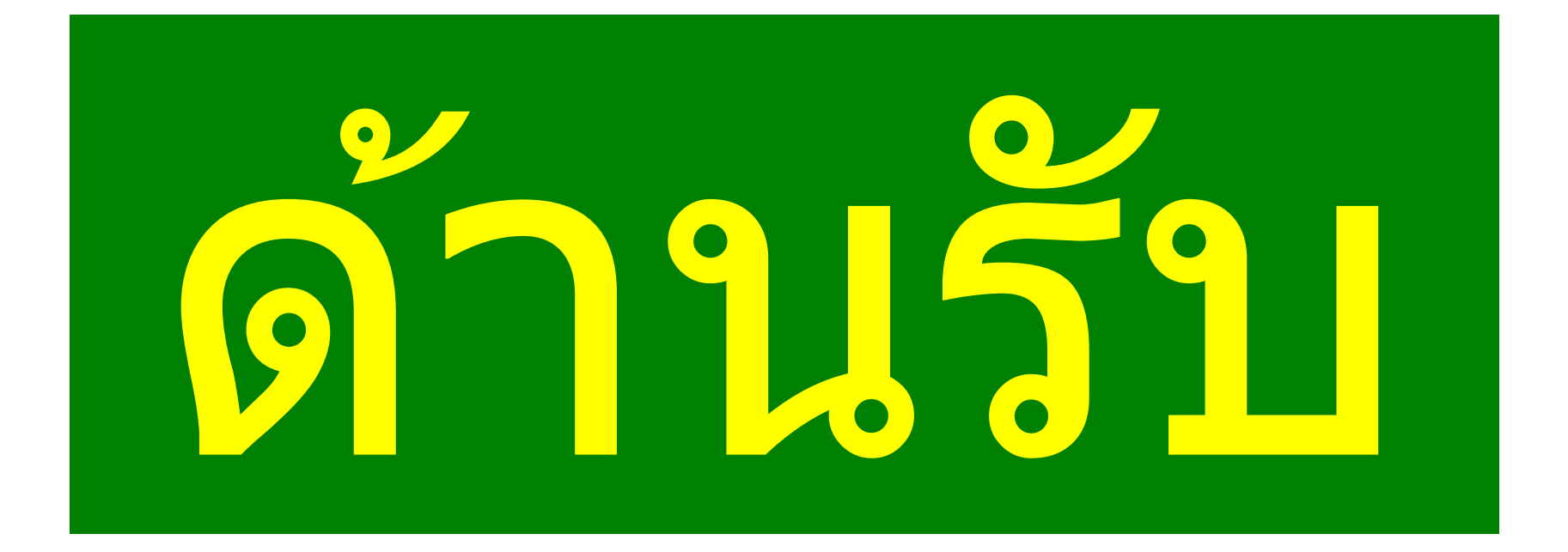

หลักเกณฑ์วิธีปฏิบัติในการรับเงินของส่วนราชการผ่านระบบอิเล็กทรอนิกส์ ว.103 ลว. 1 กันยายน 59 เริ่มปฏิบัติตั้งแต่ 1 ตุลาคม 59 เป็นต้นไป

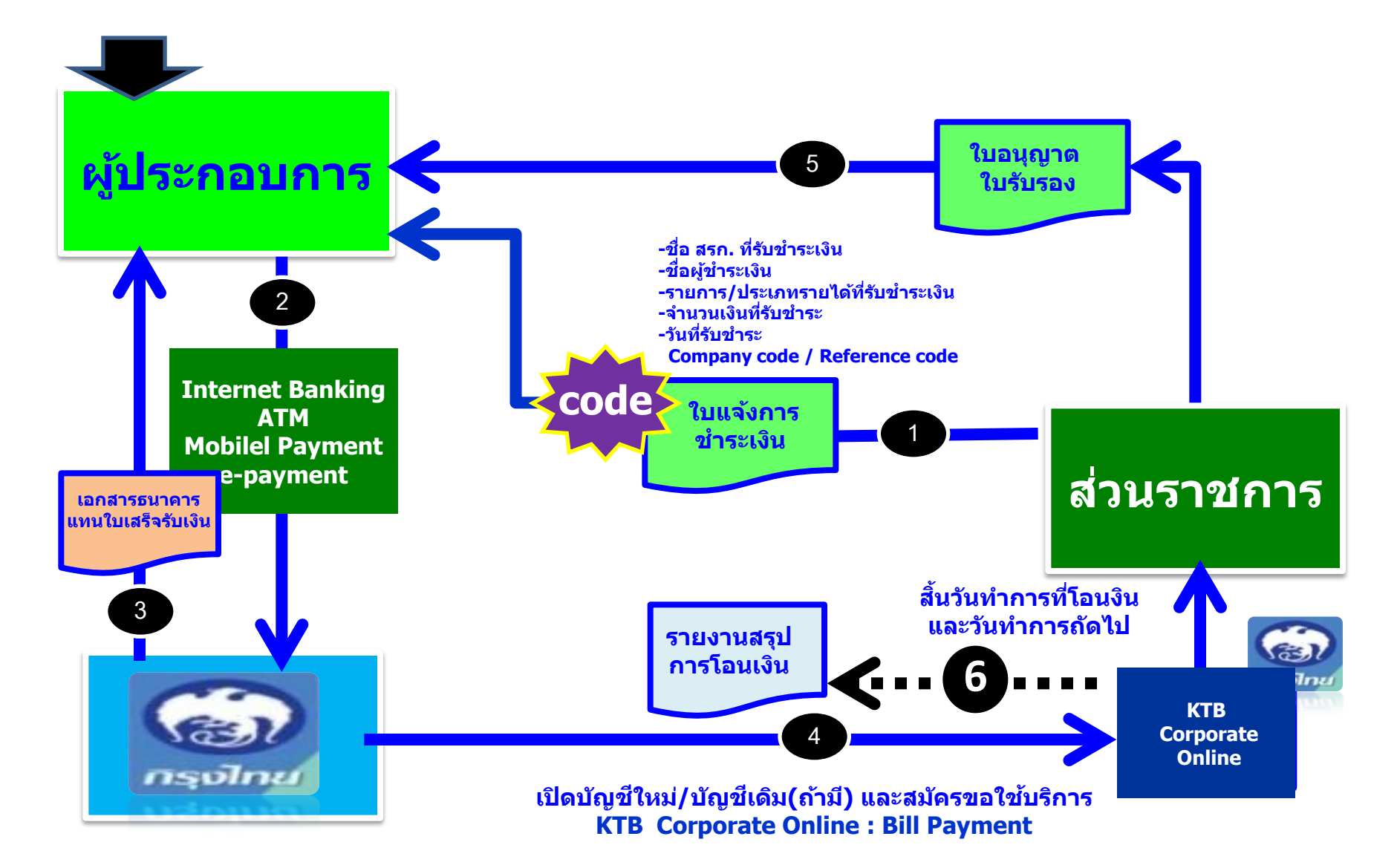

หลักเกณฑ์วิธีปฏิบัติในการนำเงินส่งคลังผ่านระบบอิเล็กทรอนิกส์ ว.103 ลว. 1 กันยายน 59 เริ่มปฏิบัติตั้งแต่ 1 ตุลาคม 59 เป็นต้นไป

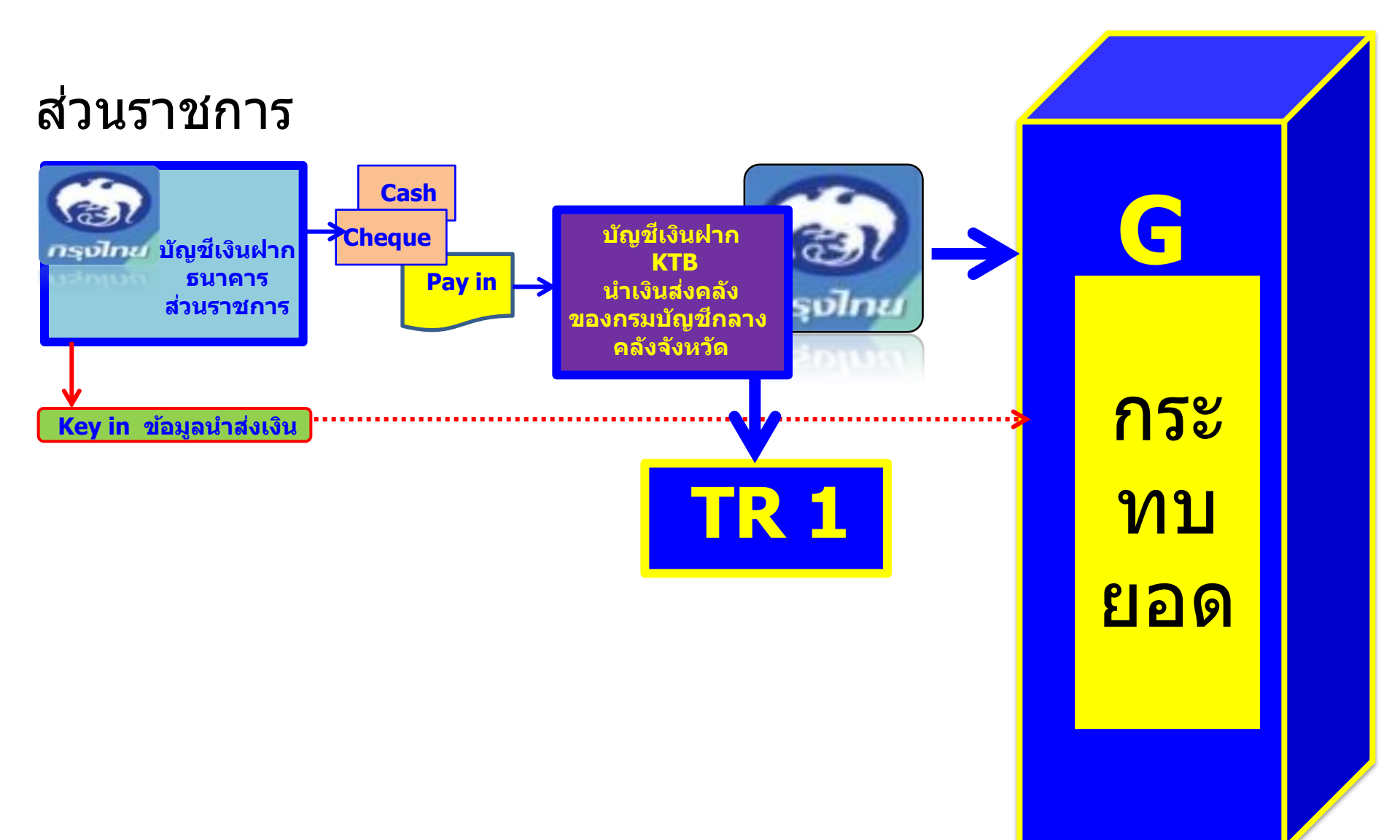

หลักเกณฑ์วิธีปฏิบัติในการนำเงินส่งคลังผ่านระบบอิเล็กทรอนิกส์ ว.103 ลว. 1 กันยายน 59 เริ่มปฏิบัติตั้งแต่ 1 ตุลาคม 59 เป็นต้นไป

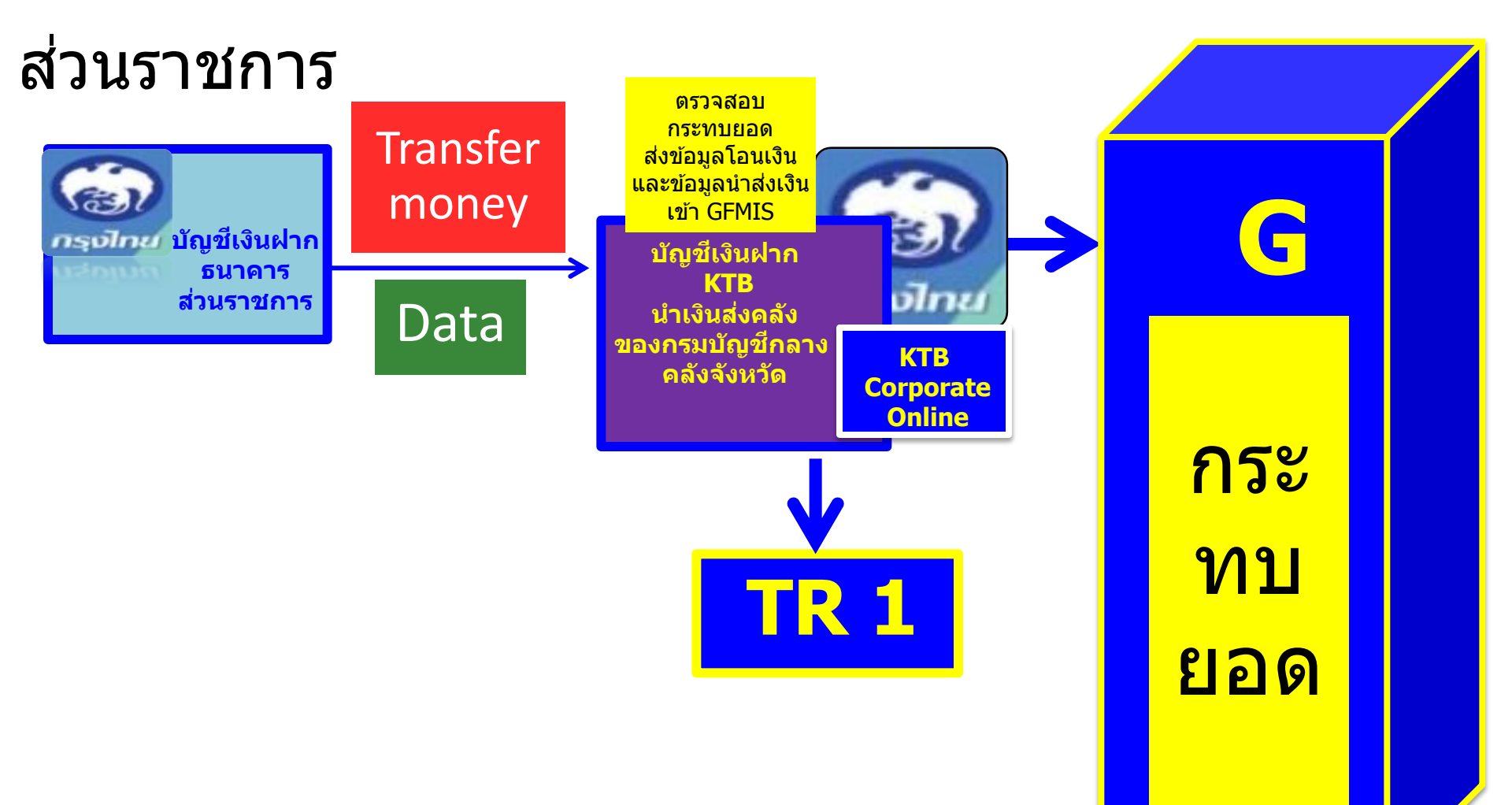

www.epayment.go.th

## หลักเกณฑ์และวิธีปฏิบัติในการจ่ายเงินผ่านระบบอิเล็กทรอนิกส์ **กรณีถอนคืนเงินรายได้แผ่นดินประเภทค่าปรับ** ว.75 ลว. 6 กรกฎาคม 59 เริ่มปฏิบัติตั้งแต่ 1 ตุลาคม 59 เป็นต้นไป กรณีได้รับอนุมัติให้ถอนคืนข้ามปีงบประมาณ Direct ให้จ่ายตรงจาก GFMIS เข้าบัญชีเงินฝากธนาคาร GFMIS ของผู้ได้รับคืนค่าปรับ ( Vender ใน GFMIS ) บุคคลภายนอก ผู้ได้รับการคืนค่าปรับ กรณีได้รับอนุมัติให้ถอนคืน ทันภายในปีงบประมาณ Indirect ไม่ต้องลงลายมือชื่อรับเงิน ในแบบคำขอเบิกเงินใดๆ *กรุง]<sub>ทะ</sub>บัญชี*เงินฝาก เต็มจำนวน ธนาคาร บัญชีเงินฝาก ใช้บัญชีสำหรับรับ กรุงไทน ของส่วนราชการ 2 เงินเดือน ธนาคาร ด่าจ้าง ของบุคคลภายนอ เป็นหลักฐานการจ่ายเงิน ี้ ค่าตอบแทน/ สิ้นวันทำการ ตามที่ผ้มีสิทธิแจ้ง สมัครขอใช้ ที่โอนเงิน **KTB** บริการ รายงานสรุป ทะเบียนคมการโอนเงิน Corporate **KTB** ตรวจสอบ การโอนเงิน ในระบบ Computer Online **Corporate Online** เพื่อใช้ตรวจสอบ 3 ความถกต้อง **E-Statement**